# 売上管理データベースソフト 操作説明書

### 【ソフト概要】

売上管理ソフトAccess2003バージョンをベースにして、多々改良を加えました。 レポートの表やグラフも追加して店の収支内容を分かりやすくしました。

本ソフトは主に飲食業向けの売上管理をするソフトとして開発しました。 1日ごとの売上伝票(レシート)のデータをExcel に入力している方に、この『売上管理ソフト』をオススメします。

商品グループごとに商品名、単価を登録しておいたデータを、伝票入力画面でリストから選択でき、 簡単にデータ入力ができます。支出についても同様です。 登録したデータは伝票入力したデータはリンクしていないので、登録データの商品名や単価が途中で変更されても すでに伝票入力画面で入力したデータには影響はありません。

エクスポート機能が付いているので、『売上管理台帳ソフト』に入力した売上データ、 支出データをExcelファイルに出力できます。

- ■メニュー、支出項目のデータを登録でき、伝票入力時はリストより 選択してデータを入力します。(主にマウスの操作のみで入力可能)
- 印刷画面(レポート)は下記のとおりです。
  - 【月間収支表】 ※月末締め/20日締め選択可能 ・売上表 ・支出表 ・商品別売上表 ・支払先別支出表
  - 【年間収支表】

・年間収支表
 ・商品別年間売上表
 ・支払先別年間支出表

【その他】

・月間収支カレンダー

本ソフトのご質問、ご意見、不具合報告、改善依頼等については こちらまで ↓ tubohachi@accessnotubo.sakura.ne.jp

【変更履歴】

1

『はじめにお読みください.txt』に記載してあります。

更新日 2013/2/1

【トップ画面】

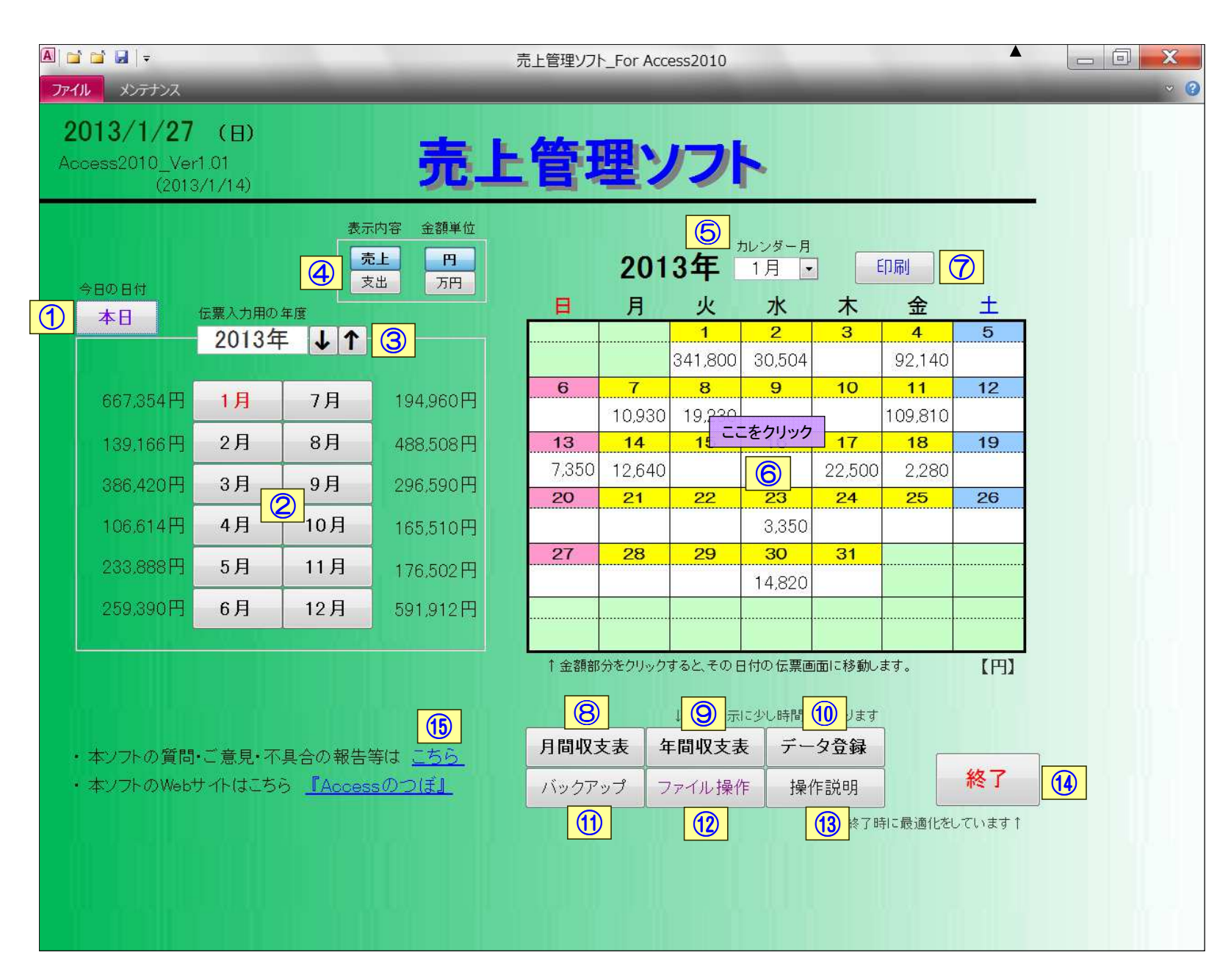

① 今日の日付の伝票入力画面を開きます。 近日中のデータ入力をしたい場合はここをクリックしてください。

2 押しボタンの月の伝票入力画面を開きます。1月の伝票画面を開きたい場合は『1月』をクリックします。

③ このボタンを押すと、年度が変わりその年度の伝票入力画面が見れます。 2011年 ~ 2020年まで。

④ トップ画面に表示している金額を単位:【円/万円】 金額:【売上/支出】に切替ができます。売上金額は黒色、支出金額は青色になります。

**⑤** カレンダーの表示月を変更できます。 年度は ③ で変更できます。

**6** カレンダー内の金額部分をクリックするとその日付の伝票画面を開きます。

⑦ カレンダーの金額内容を印刷します。(月間収支カレンダー) 年度は③、月は⑤で変更できます。

8 『月間収支表』画面を開きます。 詳細は <u>P8</u> を参照してください。

⑨ 『月間収支表』画面を開きます。 詳細は画面を開けば分かります。 注意: 画面を開く時に多少時間がかかります。(金額の計算処理をしている為)

10 『データ登録』画面を開きます。 詳細は P4 P5 を参照してください

① クリックすると、本ソフトと同じフォルダに【バックアップ】フォルダを生成して、そこにバックアップファイルを保存します。 バックアップはこまめにとってください。

12 詳細は P16 を参照してください。

(1) 本ソフトの使い方を記載した画面を開きます。この画面を読むと本ソフトの使い方がだいたい分かります。

(1) 本ソフトを終了します。 終了時にファイルの最適化を実施するので、ファイルを閉じるのに少し時間がかかるります。

(1) 本ソフトの作者にメールを送れます。 本ソフトについてのご質問、不具合報告、ご要望などがありましたらご連絡頂きますようお願い致します。

本ソフトのご質問、ご意見、修正、改善等については こちらまで tubohachi@accessnotubo.sakura.ne.jp

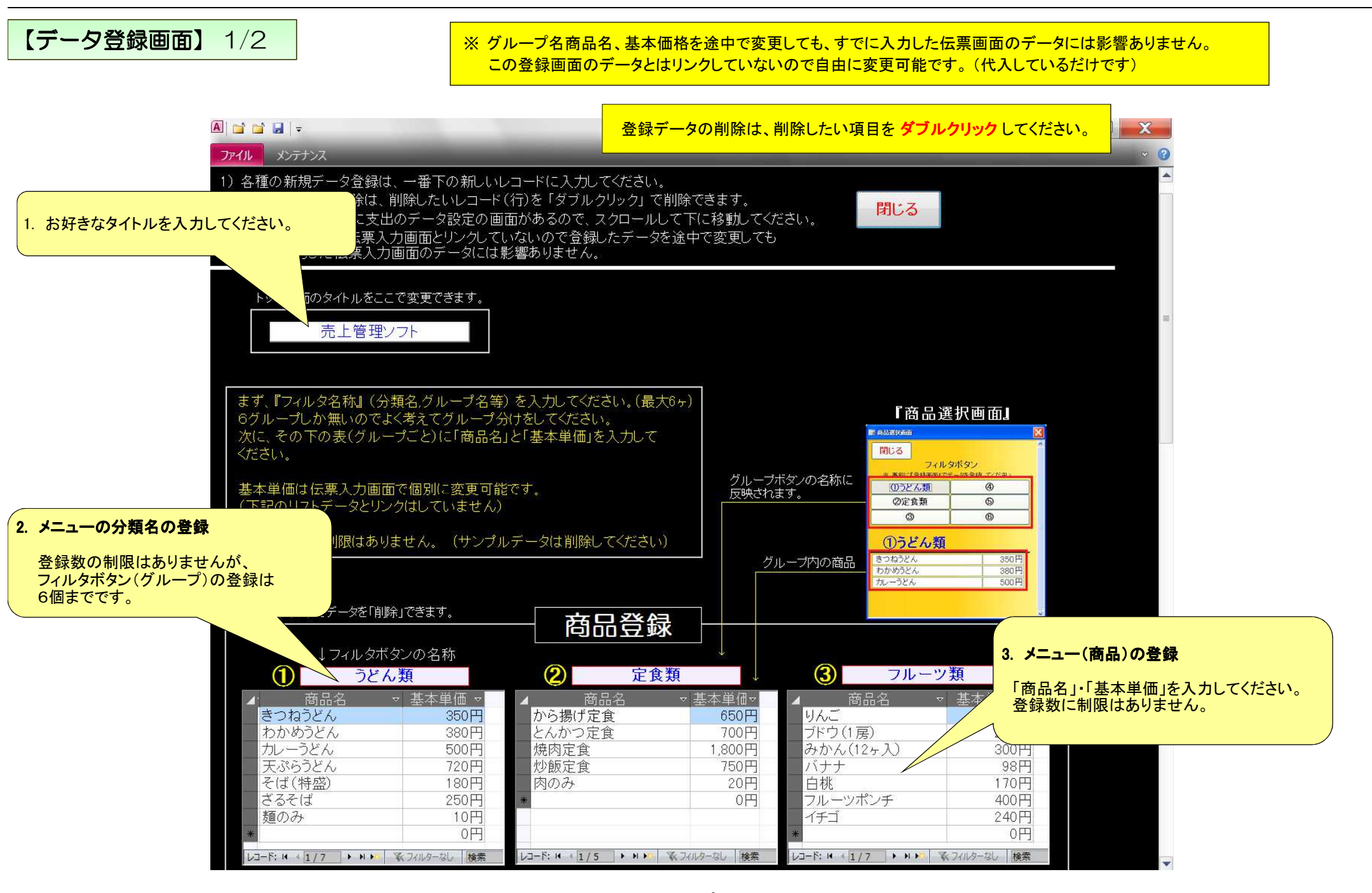

#### 【データ登録画面】 2/2 ※ 支出データも同様にを途中で変更しても、すでに入力した伝票画面のデータには影響ありません。 この登録画面のデータとはリンクしていないので自由に変更可能です。(代入しているだけです) A 🖬 🖬 🖬 🖛 売上管理ソフト For Access2010 ファイル メンテナンス スクロールバーで画面下へ移動してください。 1) 各種の新規データ登録は、一番下の新しいレコードに入力してください。 2) 各種のデータの削除は、削除したいレコード(行)を「ダブルクリック」で削除できます。 閉じる の方に支出のデータ設定の画面があるので、スクロールして下に移動してください。 は伝票入力画面とリンクしていないので登録したデータを途中で変更しても 5. 支払項目の登録 伝票入力画面のデータには影響ありません。 『材料費』・『固定費』・『変動費』となっていますが 伝票入力時にその都度、手入力してください。(内容は個別に編集可能です) 変更可能です。(フィルタボタンも3つ) では支払先名順にデータを並替えするので、支払先名の頭に「① ② ③」 各分類ごとにデータを登録してください。 ど数字を付けるとその数字順に表示されます。 ③のグループ名は変更可能です。デフォルトは『①材料費 ②固定費 ③変動費』。 『支出選択画面』 ■ 火出選択曲曲 $(\mathbf{1})$ 材料費 支払先 ①材料費 ②固定費 ③变動費 ①佐野商店 野菜 うどん麺 2 福富麵 **③変動費** ③大宮商店 ビール類 「内容」項目が決まっている場合は「内容」 果物類 5 東京青果 諸経費 も入力してください。 20その他(材料費) 電王堂 広告費 大和不動産 修繕費 伝票入力時に「内容」も代入されるので 大和不動産 会議費 「内容」を入力する手間が省けます。 手数料 その他(固定外費) グループ名 レコード: H + 1/5 + H + 取 フィルターなし 検索 支払先 内容 (2)(3) 変動費 固定費 支払先 7 アルバイト 人件費 諸経費 電王堂 大和不動産 家賃 広告費 大阪ガス ガス代 大和不動産 修繕費 関西電力 光熱費 大和不動産 会議費 手数料 NTT 通信費 京都市水道局 その他(固定外費) 水道 その他備品

レコード: H / 1/6 ト H 1 承 フィルターなし 検索

レコード: ₩ 4 1/7 → ₩ ▶ 、 承 フィルターなし 検索

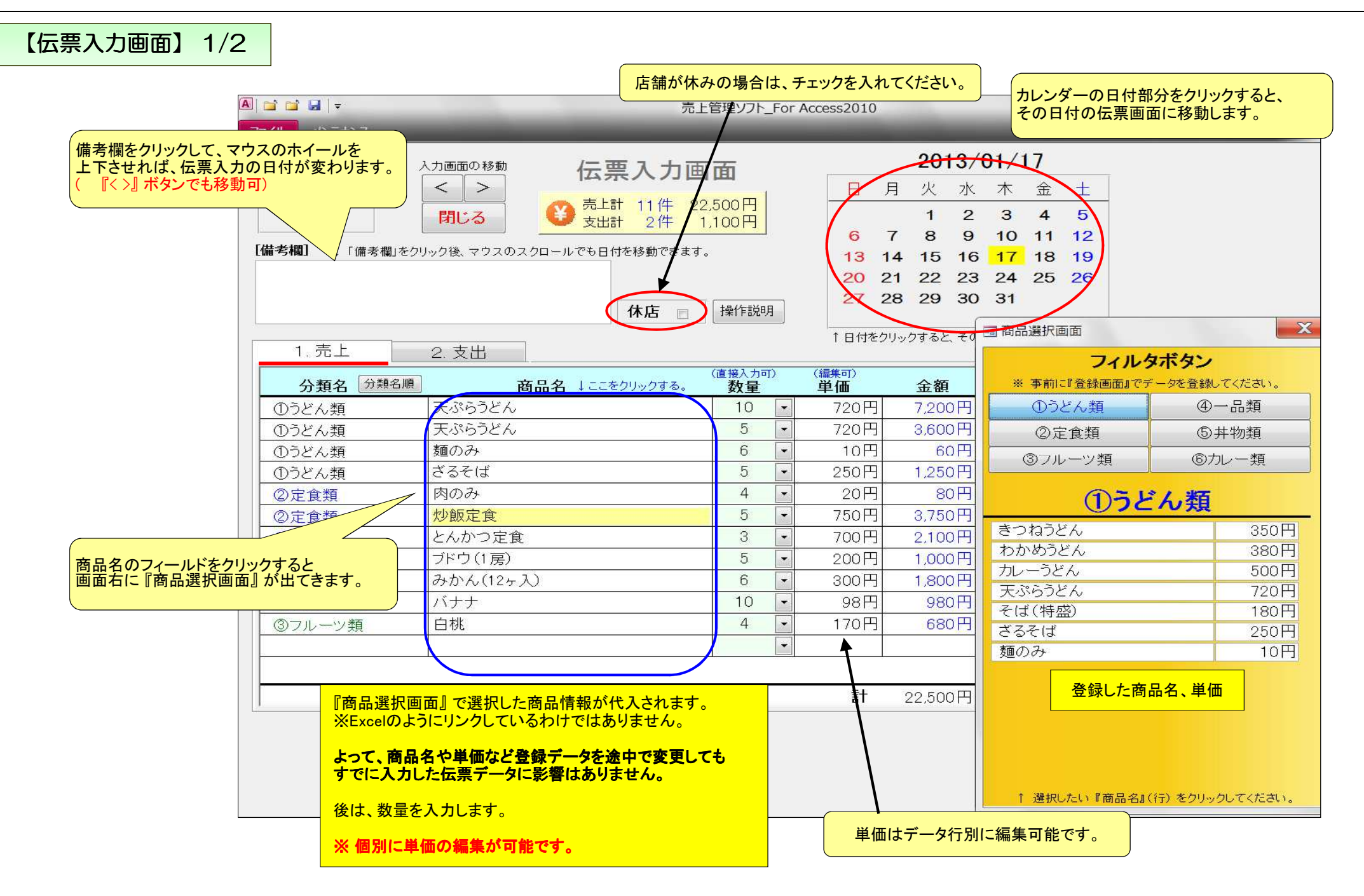

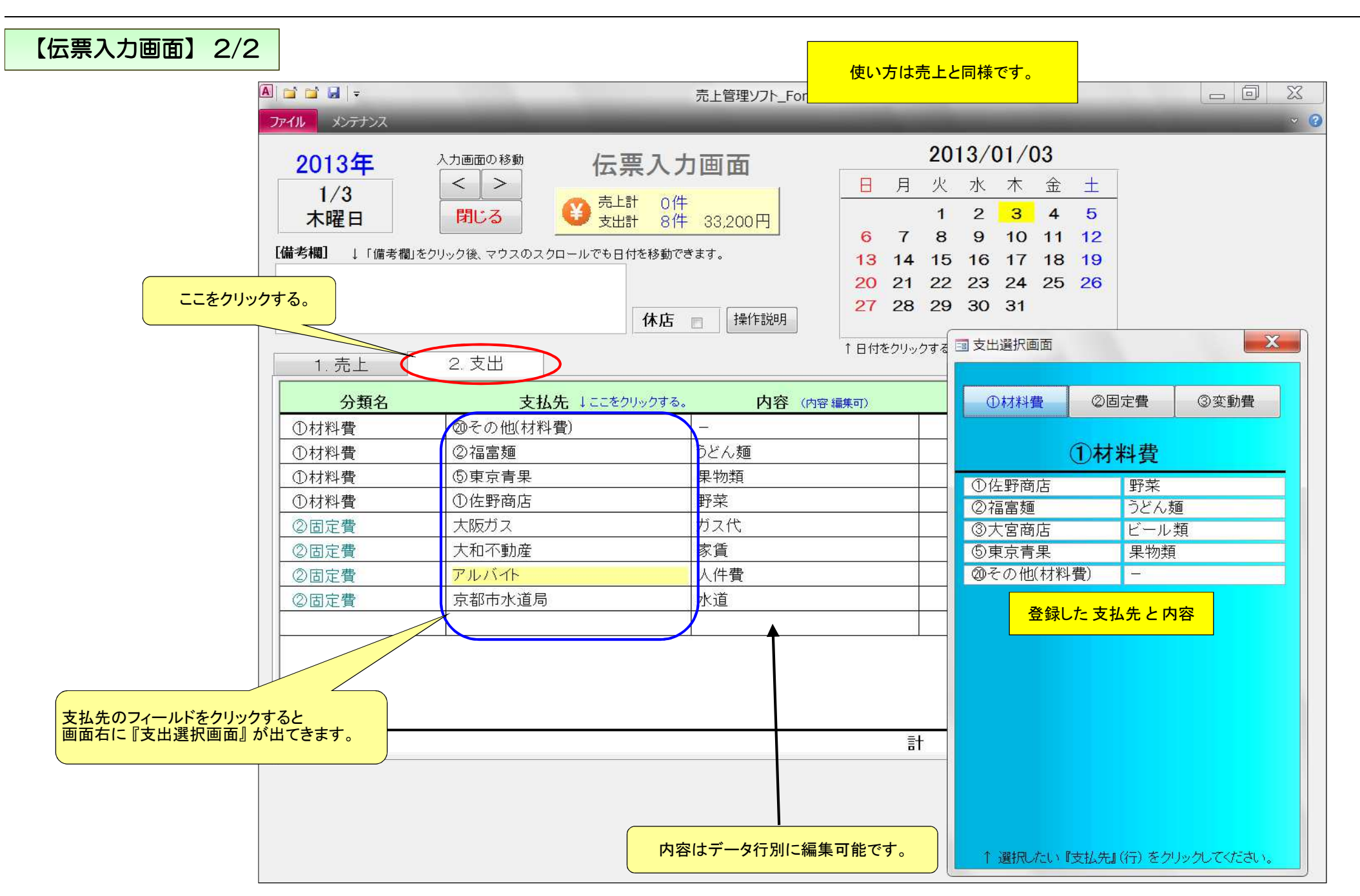

## 月間収支表 画面

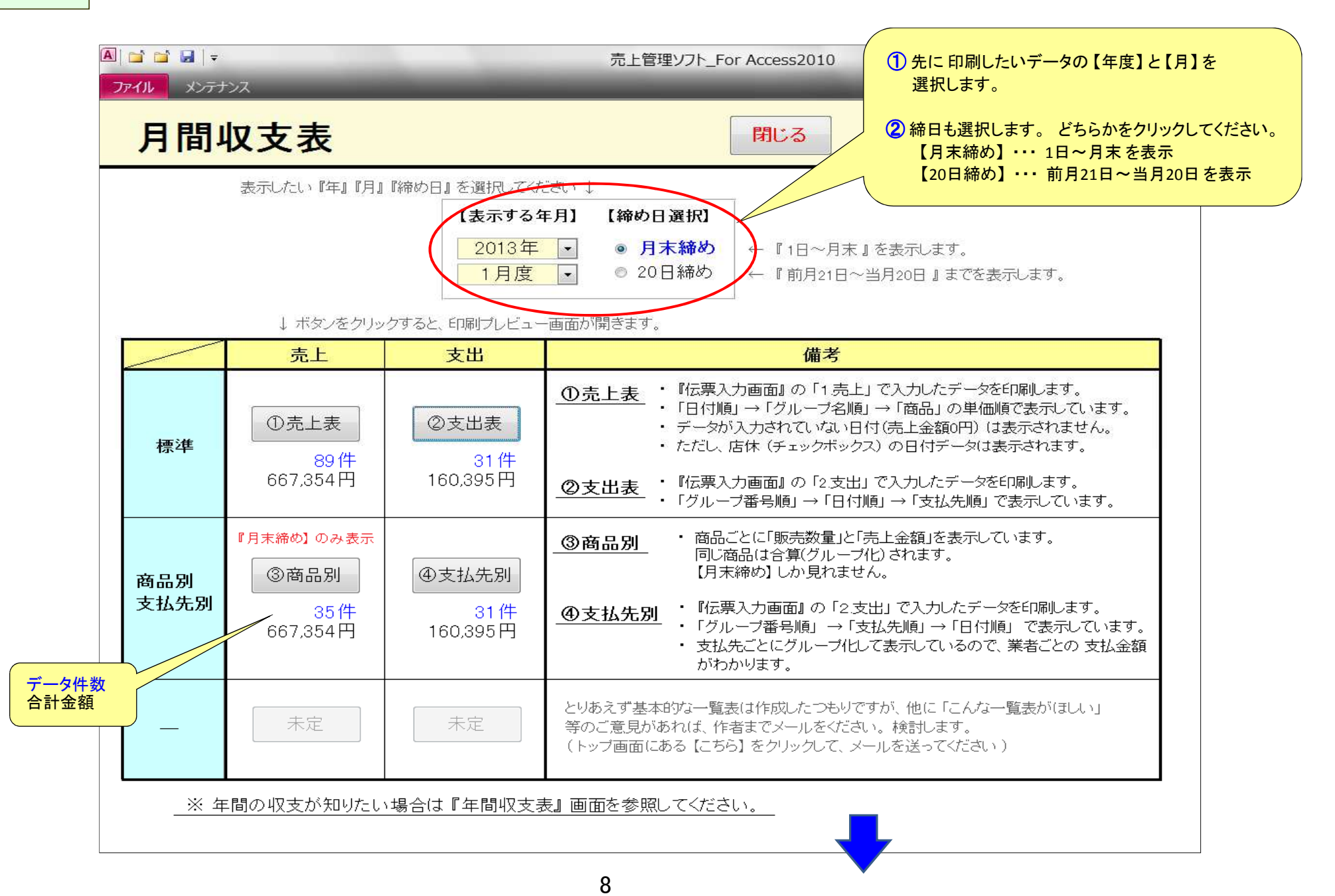

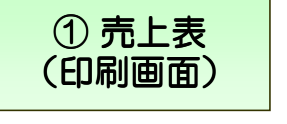

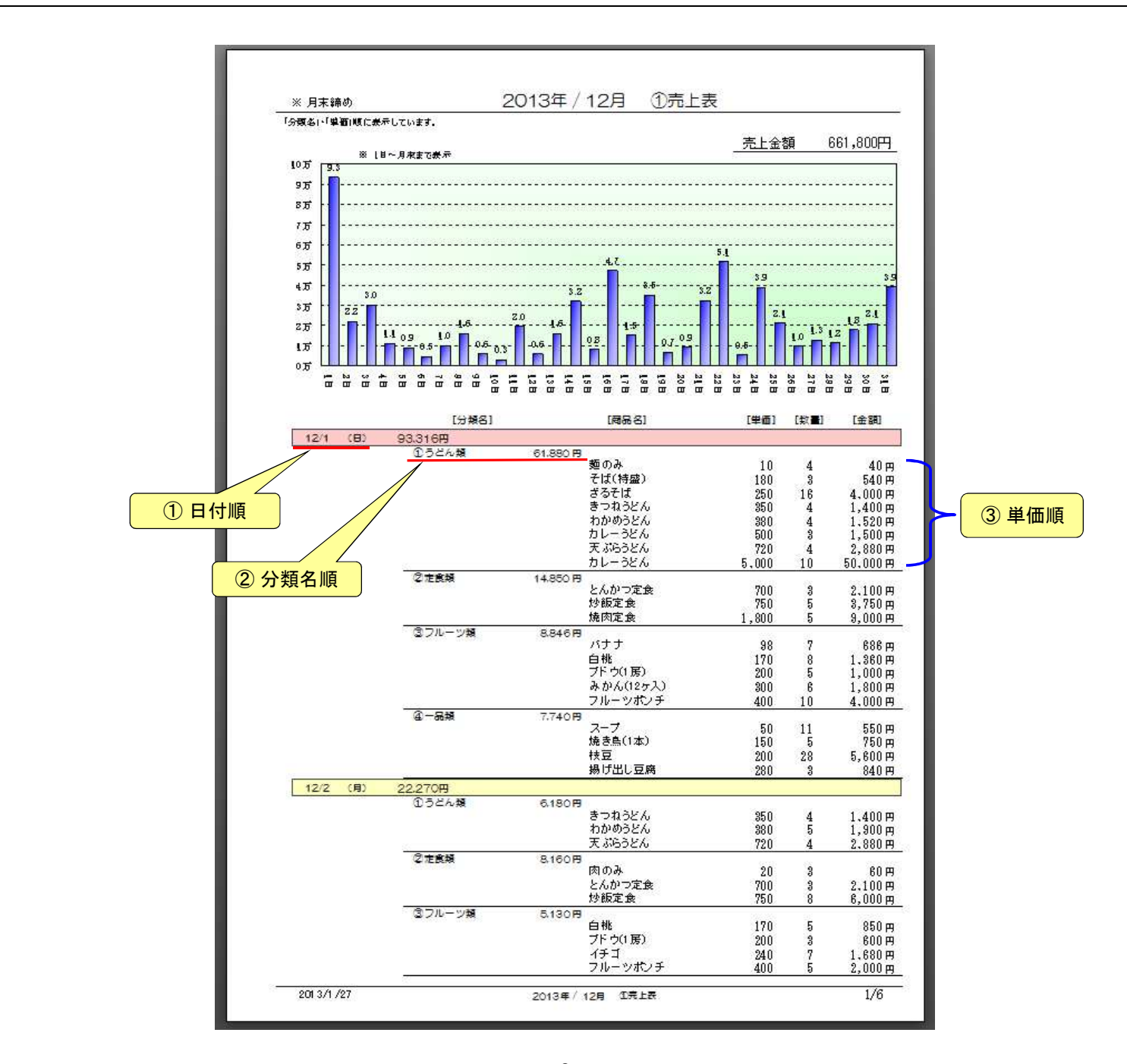

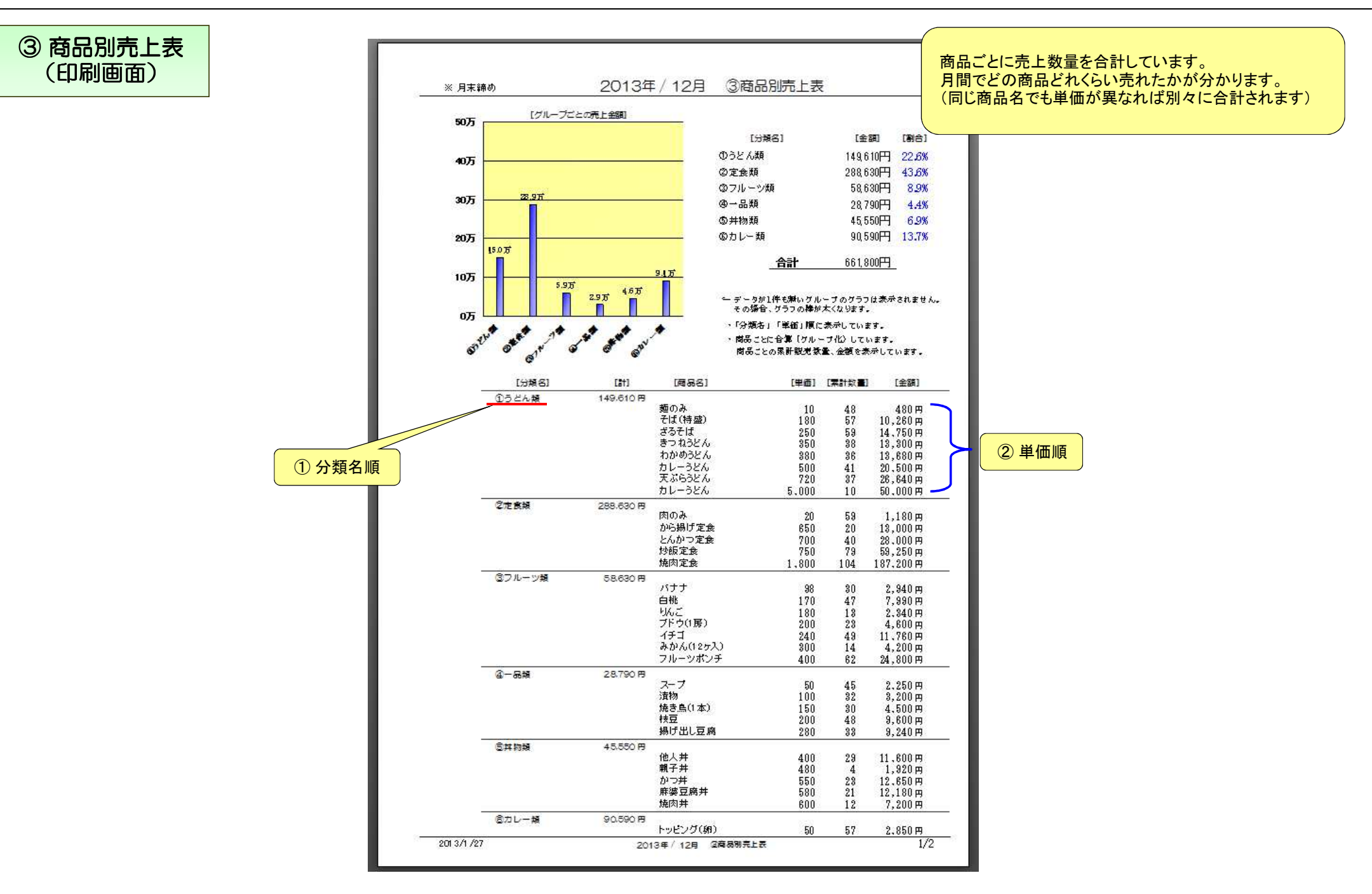

| ② 支出表<br>(印刷画面)<br>                                                                                                    | 1. グループ番号<br>2. 日付順<br>で表示してます。                                                                                                    | 計順                                                                                                    |                                                                                                    | ④ 支払先別表       (印刷画面)                                                  | 1. グループ番号順<br>2. 支払先名順<br>で表示してます。                                                                                                    |                                                                       |
|----------------------------------------------------------------------------------------------------|----------------------------------------------------------------------------------------------------|----------------------------------------------------------------------------------------------------|----------------------------------------------------------------------------------------------------|-----------------------------------------------------------------------|----------------------------------------------------------------------------------------------------|-----------------------------------------------------------------------|
| <u>※</u> 月末練め<br>「日刊」「女花天」頃に立む<br>行No 日付                                                                                                    | 2013 / 1<br>えしています。<br>支払先                                                                                                    | 月度 ②支出表<br>                                                                                                    | + 160.395円<br><sub>支払金額</sub>                                                                                                    | ※月末諦め<br>「グルーナ項目・「女私先い「日社」順に並ぶす<br>①村料費 123.6                         | 2013 / 12月度 ④支払先別表<br>                                                                                                    | <u>477</u>                                                            |
| ①材料果           1         1/1           2         "           3         "           4         "           5         "           6         "           7         "           8         "           9         "           10         "           11         1/3           12         "           13         "           14         "           15         1/9           16         1/13           17         1/14           18         1/17           19         "           20         1/20           21         1/21 | 計         73.735円           ①佐野商店            ③佐野商店            ②福富麵            ③七宮商店            ③大宮商店            ③東京青県            ③花宮商店            ③東京青県            ④東京青県            ④大宮商店            ◎大宮商店            ④大宮商店            ③大宮商店            ④大宮商店            ③大宮商店            ④大宮商店            ③大宮商店            ④大宮商店            ④大宮商店            ④大宮商店            ④大宮商店            ④大宮商店            ④大宮商店            ④大宮商店 | 野菜<br>野菜<br>うどん麺<br>うどん麺<br>うどん麺<br>ビール類<br>ビール類<br>果物類<br>開菜<br>うどん麺<br>果物類<br>こ<br>ビール類<br>ビール類<br>ビール類<br>ビール類<br>ビール類<br>ビール類<br>ビール類<br>ビール類 | 25,000 円<br>25,000 円<br>25,000 円<br>3,800 円<br>3,950 円<br>5,600 円<br>144 円<br>4,100 円<br>250 円<br>250 円<br>250 円<br>20 円<br>21 円 | <ul> <li>①在野母店</li> <li>②福富輝</li> <li>③大宮母店</li> <li>③東京青果</li> </ul> | 25.524円         12/1 野菜         6,820           12/16 野菜         250           12/19 野菜         100           12/21 野菜         10,653           12/30 野菜         10,653           12/30 野菜         100           12/30 野菜         100           12/30 野菜         100           12/30 野菜         5,500           4.809円         12/1 3とん麺         2,200           12/13 シとん麺         99         12/12 3とん麺         99           12/12 3とん麺         99         12/14 3とん麺         200           12/19 3とん麺         200         12/19 3とん麺         200           12/10 ビール類         4,500         12/10         14,500           12/10 ビール類         4,500         12/10         14,500           12/10 ビール類         4,500         12/17         14,500           12/10 ビール類         4,000         12/20         ビール類         200           12/20 ビール類         200         12/30         ビール類         200           12/30 ビール類         200         12/30         ビール類         36.127円           12/1 黒物類         4,621         12/3         黒物類         3,741           12/3 黒物類         3,471         12/3 | 00000400 00090000 20000025000 2009000                                 |
| 21     1/21       2     1       1     1/1       2     "       3     1/3       4     "       5     "       6     "       (3 変動展)       1     1/5       2     "       3     "       4     "       2     1       1/5     "       2     "       3     "       4     "                                                                                                    | 計     14.850円       大和不動度        アルバイト     京都市水道局       大和不動度        大和不動度        大和不動度        計     71.810円       -        大和不動度        電工堂     2013/1月                                                                                                    | <ul> <li>こ一/WAR</li> <li>家賃</li> <li>人件サ</li> <li>水道</li> <li>ガンペ</li> <li>家賃</li> <li>その他個定外費)</li> <li>会議費</li> <li>広告サ</li> </ul>              | 21 円<br>5,820 円<br>5,820 円<br>2,650 円<br>2,650 円<br>5,620 円<br>4,520 円<br>4,520 円                                                | ②その他 術科員)<br>- 2013/1/27                                              | 12/15 果物類     22(<br>12/19 果物類     20(<br>12/20 果物類       12/20 果物類     9,360       12/29 果物類     7,883       32.219円     12/6 -     5,500       // -     8,000       12/19 -     500       12/20 -     410       12/20 -     410       12/28 -     8,365       12/28 -     8,365                                                                                                    | 0円<br>0円円<br>0円円<br>0円円<br>0円円<br>0円円<br>0円円<br>0円円<br>0円<br>0円<br>0円 |

| 間収支力レンター<br>(印刷画面) | A 📑 📬 🖬   🕫<br>ファイル 印刷プレ | Ľ1- X) | <i>っ</i> テナンス | -              | -     | 3      | 売上管理ソフト_ | _For Access20 | 10    | _          | -       | -      |        |        |
|--------------------|--------------------------|--------|---------------|----------------|-------|--------|----------|---------------|-------|------------|---------|--------|--------|--------|
|                    | 売上管理                     | ヨンフト   |               |                |       | 2013   | 3年 12月   | 月間収支          | カレン   | ダー         |         |        |        | 2013/1 |
|                    |                          |        |               | [売上]           |       |        |          |               |       |            | [支出]    |        |        |        |
|                    | В                        | 月      | 火             | 水              | 木     | 金      | ±        | Θ             | 月     | 火          | 水       | 木      | 金      | t      |
|                    | 1日                       | 2日     | 3日            | 4日             | 5日    | 6日     | 7日       | 1日            | 2日    | 3日         | 4日      | 5日     | 6日     | 7日     |
|                    | 93,316                   | 22,270 | 30,042        | 11,200         | 8,770 | 4,580  | 10,178   | 21,789        | 3,720 | 9,290      | 70,720  | 45,600 | 13,500 | 2,800  |
|                    | 8日                       | 9日     | 10日           | 11日            | 12日   | 13日    | 14日      | 8日            | 9日    | 10日        | 11日     | 12日    | 13日    | 14日    |
|                    | 16,000                   | 5,930  | 3,020         | 19,710         | 6,020 | 16,110 | 32,000   | 25,000        | 999   | 14,500     | 1,300   | 2,249  | 3,470  | 3,060  |
|                    | 15日                      | 16日    | 17日           | 18日            | 19日   | 20日    | 21日      | 15日           | 16日   | 17日        | 18日     | 19日    | 20日    | 21日    |
|                    | 8,120                    | 47,390 | 15,440        | 34,780         | 6,600 | 9,320  | 32,420   | 6,681         | 4,500 | 9,300      | 8,660   | 1,000  | 1,870  | 2,550  |
|                    | 22月                      | 23日    | 24日           | 25日            | 26日   | 27日    | 28日      | 22日           | 23日   | 24日        | 25日     | 26日    | 27日    | 28日    |
|                    | 51,312                   | 5,420  | 38,710        | 21,082         | 9,590 | 12,970 | 11,640   | 9,880         | 8,410 | 10,654     | 5,880   | 1,009  | 1,000  | 8,365  |
|                    | 29日                      | 30日    | 31日           |                |       |        |          | 29月           | 30日   | 31日        |         |        |        |        |
|                    | 17,870                   | 20,940 | 39.050        |                |       |        |          | 7.888         | 7.500 | 910        |         |        |        |        |
|                    |                          | -      |               |                |       |        |          |               | .,    |            |         |        |        |        |
|                    |                          |        |               |                |       |        |          |               |       |            |         |        |        |        |
|                    |                          |        |               |                |       |        | [円]      |               |       |            |         |        |        | [円     |
|                    | (内訳)<br>(1)う             | どん類    | 1             | 49.610円        | 22.6% | _      |          | (PAIK)<br>(f) | 材料書   | 1          | 23.654円 | 39.4%  |        |        |
|                    | <br>                     | 食類     | 2             | 88,630円        | 43.6% |        |          | 2             | 固定費   |            | 93,520円 | 29.8%  |        |        |
|                    | 37                       | ルーツ類   |               | 58,630円        | 8.9%  |        |          |               | 変動費   |            | 96,880円 | 30.8%  |        |        |
|                    | <u>(4</u> -              | 品類     |               | 28,790円        | 4.4%  |        |          |               |       |            |         | 0%     | 50%    | 1      |
|                    | <u>5</u> #               | 物類     |               | <u>45,550円</u> | 6.9%  |        |          | _             | 12月の支 | <b>出</b> 3 | 14,054円 | 100%   |        |        |
|                    | <u>(6)7</u>              | レー独    |               | 90,590H        | 13.7% | 50%    | 100%     |               |       |            |         |        |        |        |
|                    |                          | 12月の売  | F 6           | 61,800円        | 100%  |        | 1.000    |               |       |            |         |        |        |        |

更新日 2013/2/1

?

| 年間収支表<br>(印刷画面) |    | 🖬 🗖<br>ファイル                | ↑ 🖬   <del>-</del><br>印刷プレビュー メンテ | ナンス     | _                     | -       | 7         | も上管理ソ                          | 기ト_For Ac       | ccess2010 | )         | _                    | -                    | _                     |                 |                     | Ŭ X         |
|-----------------|----|----------------------------|-----------------------------------|---------|-----------------------|---------|-----------|--------------------------------|-----------------|-----------|-----------|----------------------|----------------------|-----------------------|-----------------|---------------------|-------------|
|                 | ſ  | 5                          | 売上管理ソフト                           |         |                       |         |           | 2013                           | 3度 年間           | 即収支表      |           |                      |                      | ※各月の金                 | ·額は1日~月ぇ        | 2013/1<br>k で集計している | 1/27<br>ます。 |
|                 |    |                            | グループ名                             | 1月      | 2月                    | 3月      | 4月        | 5月                             | 6月              | 7月        | 8月        | 9月                   | 10月                  | 11月                   | 12月             | 累計                  | 割合          |
|                 |    |                            | ①うどん類                             | 528,230 | 32,090                | 61,200  | 26,730    | 37,620                         | 79,960          | 50,160    | 18,140    | 153,920              | <mark>24,</mark> 780 | 71,950                | 149,610         | 1,234,390           | 33%         |
|                 |    | ②定食類                       | 57, <mark>4</mark> 30             | 29,060  | 19,500                | 14,950  | 39,610    | 53,060                         | 56,320          | 198,320   | 27,020    | 50,360               | 40,540               | 288,630               | 874,800         | 23%                 |             |
|                 |    | <ol> <li>③フルーツ類</li> </ol> | 26,724                            | 23,236  | 54,020                | 14,894  | 10,678    | 4,750                          | 1,800           | 2,188     | 9,140     | 16,390               | 16,742               | 58,630                | 239,192         | 6%                  |             |
|                 | 売上 | ④一品類                       | 15,870                            | 6,200   | 102,780               | 17,270  | 22,590    | 17,630                         | 16,020          | 2,580     | 2,960     | 8,080                | 12,280               | 28,790                | 253,050         | 7%                  |             |
|                 |    | ⑤丼物類                       | 26, <mark>46</mark> 0             | 14,700  | 53, <mark>84</mark> 0 | 1,200   | 73,200    | 58, <mark>41</mark> 0          | 35,390          | 96,780    | 10,600    | <mark>45,</mark> 670 | 13,180               | 45 <mark>,55</mark> 0 | 474,980         | 13%                 |             |
|                 |    | ⑥カレー類                      | 12,640                            | 33,880  | 95, <mark>0</mark> 80 | 31,570  | 50,190    | 45,580                         | 35,270          | 170,500   | 92,950    | 20,230               | 21,810               | 90,590                | 700,290         | 19%                 |             |
|                 |    |                            | 売上計                               | 667,354 | 139,166               | 386,420 | 106,614   | 233,888                        | 259,390         | 194,960   | 488,508   | 296,590              | 165,510              | 176,502               | 661,800         | 3,776,702           | 100%        |
|                 |    |                            | ①材料費                              | 73,735  | 160,880               | 130,660 | 116,740   | 27,389                         | 3,250           | 76,462    | 2,331     | 5,774                | 49,920               | 21,630                | 123,654         | 792,425             | 30%         |
|                 |    | ÷                          | ②固定費                              | 14,850  | 246,860               | 23,900  | 62,340    | 55,200                         | 65,000          | 2,200     | 139,599   | 6,850                | 11,830               | 7, <mark>51</mark> 9  | 93,520          | 729,668             | 28%         |
|                 |    | 田                          | ③変動費                              | 71,810  | 7,200                 | 57,200  | 16,220    | 4,700                          | 9,050           | 48,520    | 160,000   | 251,000              | 45,000               | 362,340               | 96,880          | 1,129,920           | 43%         |
|                 |    |                            | 支出計                               | 160,395 | 414,940               | 211,760 | 195,300   | 87,289                         | 77,300          | 127,182   | 301,930   | 263,624              | 106,750              | 391,489               | 314,054         | 2,652,013           | 100%        |
|                 |    | (利益                        | E = 売上計 - 支出計〉<br>利益              | 506,959 | -275,774              | 174.660 | -88,686   | 146,599                        | 182,090         | 67,778    | 186,578   | 32,966               | 58,760               | -214.987              | 347,746         | 1,124,689           | _           |
|                 |    | ·                          | 1 A 10                            | ]       | 年間売上生                 | プラフ ]   |           |                                |                 | 38.11.1.8 |           | [年間支                 | 出グラフ                 | ]                     |                 |                     |             |
|                 |    |                            | 200万                              | -       | 10-21                 |         |           |                                | 200万            |           |           |                      |                      |                       | 1               |                     |             |
|                 |    |                            | 175万                              |         |                       |         |           | <u></u>                        | 175万            |           |           |                      |                      |                       | 1 <u>1</u><br>7 |                     |             |
|                 |    |                            | 150万                              |         |                       |         |           | 71                             | 150万            |           |           |                      |                      |                       | *               |                     |             |
|                 |    |                            | 125万                              |         |                       |         |           |                                | 125万            |           |           |                      |                      |                       |                 |                     |             |
|                 |    |                            | 75万 <u>-66.7</u>                  |         |                       | 10000   |           | 66.2                           | 75 <del>万</del> |           |           |                      |                      |                       | ą               |                     |             |
|                 |    |                            | 50万                               |         | 25.9                  | 48.9    |           |                                | 50万             | 41 5      |           |                      | 30.2                 | 26.4                  | 39.1 31.4       |                     |             |
|                 |    |                            | 25万 13.9                          | 10.7    | 19.5                  | 5       | 16.6 17.7 | <u>17. b</u> e ( <u>17.6</u> ) | 25万             | 16.0      | 21.2 19.5 | 8.7 7.7              | 12.7                 | 10.7                  |                 |                     |             |
|                 |    |                            | 0万 1月 2月 3                        | 月 4月 5月 | 6月 7月                 | 8月 9月   | 10月 11月   | 12月                            | 0万              | 1月 2月     | 3月 4月     | 5月 6月                | 7月 8月                | 9月 10月                | 11月 12月         |                     |             |
|                 |    |                            |                                   |         |                       |         |           |                                |                 |           |           |                      |                      |                       |                 |                     |             |

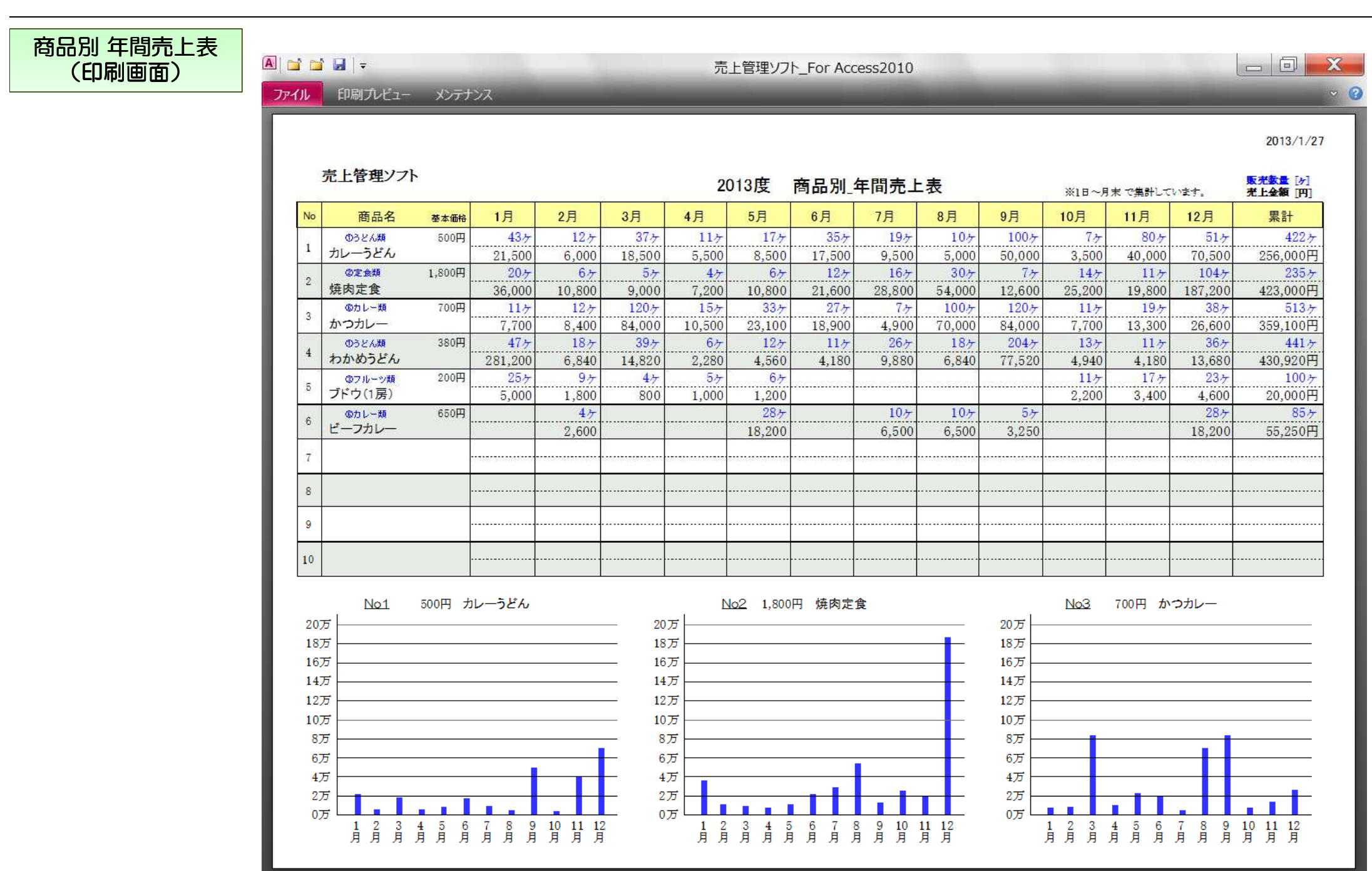

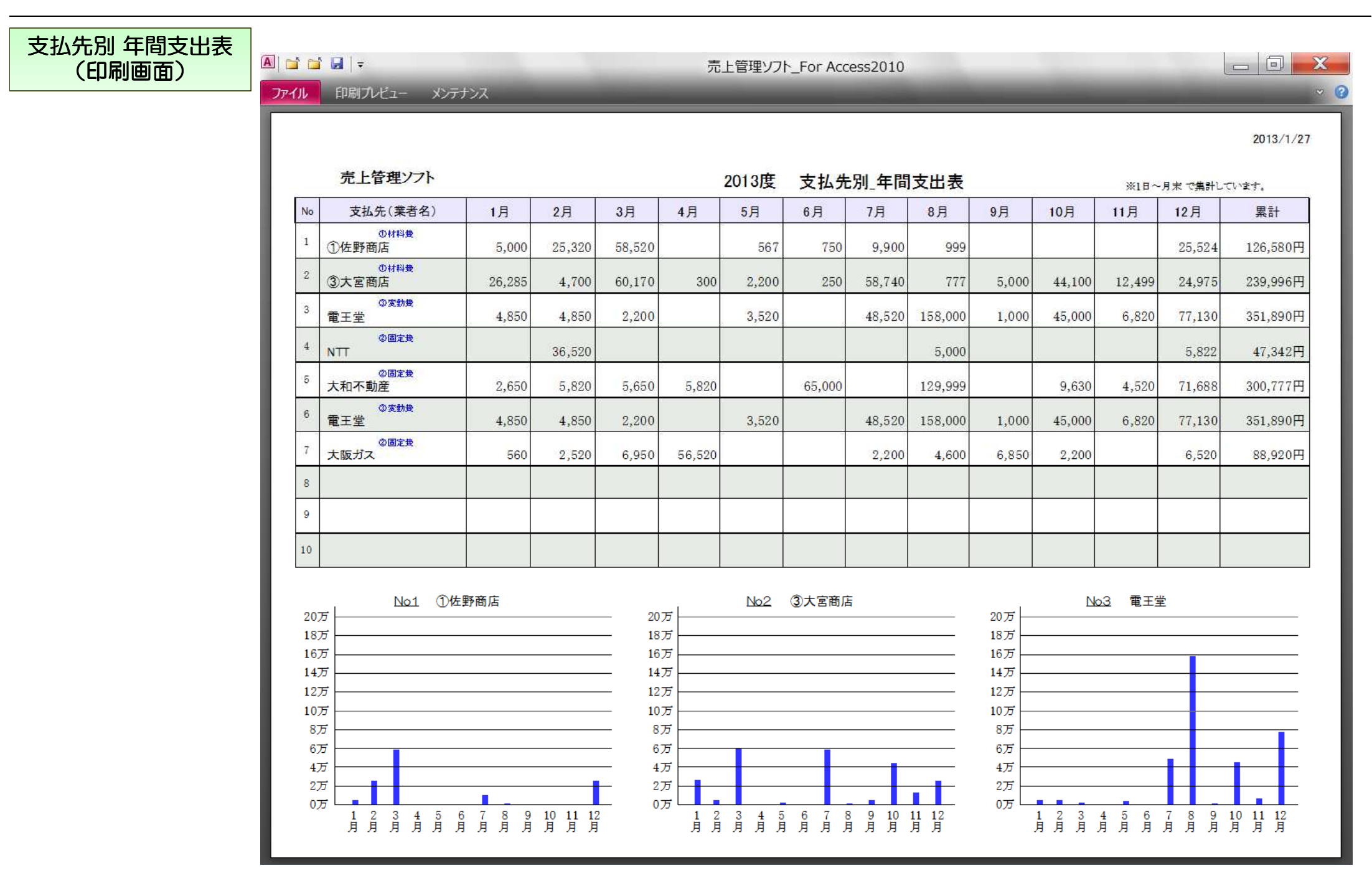

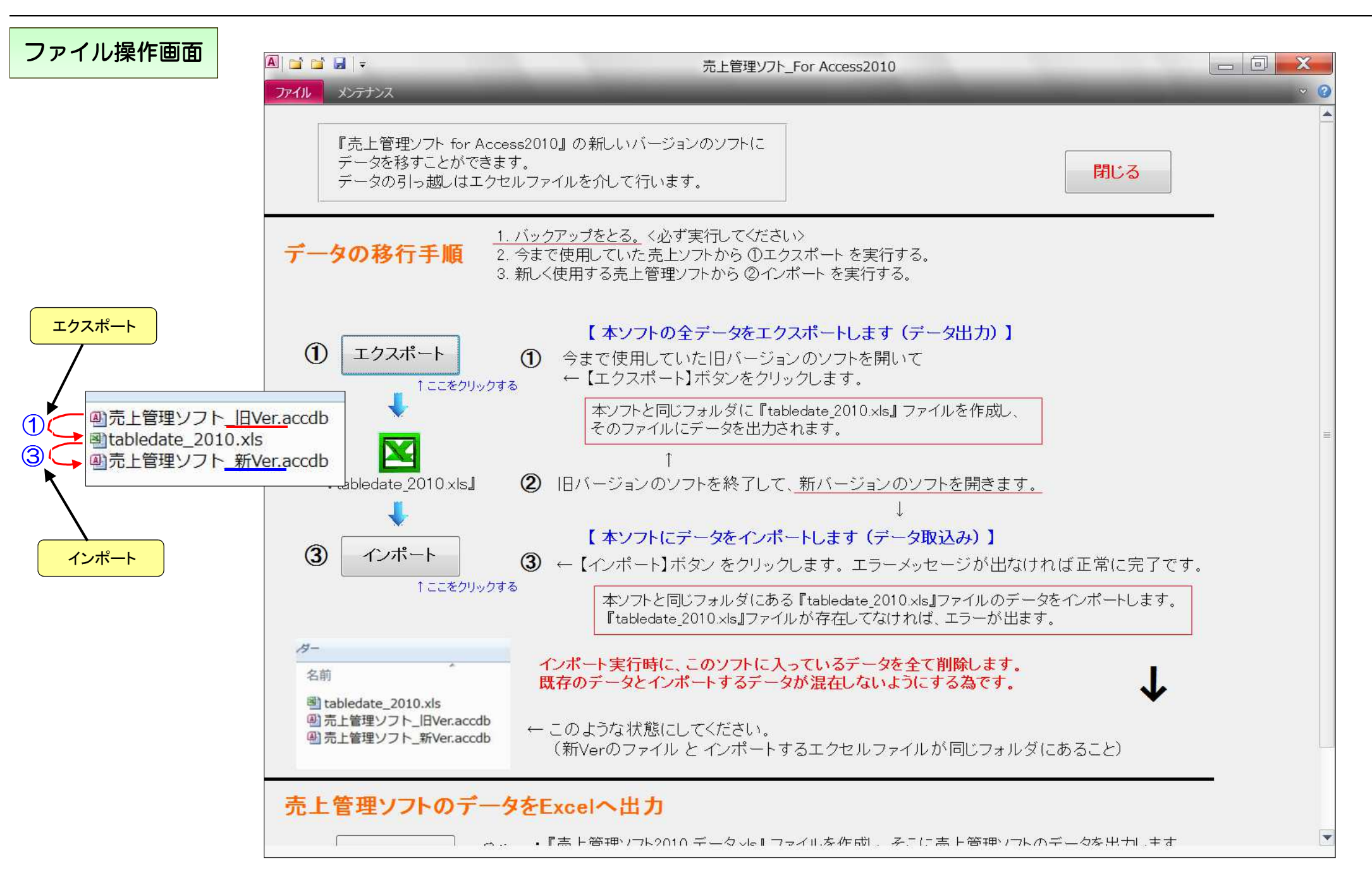

| エクセル出力 | X                                       | -                     |                         |                |        |                 |              |                      |              |           |                  | -       |         |
|--------|-----------------------------------------|-----------------------|-------------------------|----------------|--------|-----------------|--------------|----------------------|--------------|-----------|------------------|---------|---------|
|        | Jr-11 Classic                           | Menu ホーム 挿入           | 売上管理ソフト                 |                | オルダ    | に<br>『売上        | 管理ソフ         | 7ト2010_ <del>-</del> | データxls』<br>- | ファイルを     | Ē                | ^       | 2 - f X |
|        | ファイル ッ 頌佳 ッ                             | キテ * ぼ 、 * まざ         |                         | 冗上官理<br>ミト ノ 古 | ミンフト   | のテーダ<br>主 ト 卒 全 | を主て口<br>ミデータ | コリしま 9<br>ノ 士山       | 。<br>丞母デ/    | 7 がちにま    | - <del>-</del> - | · 2 0 9 |         |
|        |                                         |                       |                         | ут / т         | Щ /    | リビエ豆頭           | ж)—У         | / Уш                 | 豆球ノーン        | · /J·0/97 | · 9 o            |         |         |
|        |                                         | ₩ Q <b>V</b> B & H    | ニュー このデー々をは             | って白            | 分で心    | 、亜たまと           | らゲーファ        | を作ってく                | げさい          |           |                  | ·       |         |
|        | MS Pゴシック 🔹                              | 10 • B I <u>U</u> •   |                         |                |        | · X & X \       | - / //       |                      | 12000        |           |                  | 4923    |         |
|        |                                         |                       | Classic                 |                |        |                 |              |                      |              |           |                  |         |         |
|        | J12                                     |                       |                         |                |        |                 |              |                      |              |           |                  |         | ~       |
|        | A                                       | B                     | C                       | D              | E      | F               | G            |                      | T            | J         | K                | l.      | M       |
|        | 1 日付                                    | 分類名                   | 商品名                     | 単価             | 数量     | 金額              | 店休日          | 備考欄                  |              |           |                  |         |         |
|        | 2 2013/1/1                              | ①うどん類                 | そば(特盛)                  | 180            | 13     | 2340            | FALSE        |                      |              |           |                  |         |         |
|        | 3 2013/1/1                              | ①うどん類                 | そば(特盛)                  | 180            | 6      | 1080            | FALSE        |                      |              |           |                  |         |         |
|        | 4 2013/1/1                              | ①うどん類                 | ざるそば                    | 250            | 13     | 3250            | FALSE        |                      |              |           |                  |         |         |
|        | 5 2013/1/1                              | ①うどん類                 | きつねうどん                  | 350            | 31     | 10850           | FALSE        |                      |              |           |                  |         |         |
|        | 6 2013/1/1                              | ①うどん類                 | きつねうどん                  | 350            | 6      | 2100            | FALSE        |                      |              |           |                  |         |         |
|        | 7 2013/1/1                              | ①うどん類                 | 天ぶらうどん                  | 720            | 8      | 5760            | FALSE        |                      |              |           |                  |         |         |
|        | 8 2013/1/1                              | ①うどん類                 | わかめうどん                  | 38000          | 7      | 266000          | FALSE        |                      |              |           |                  |         |         |
|        | 9 2013/1/1                              |                       | 肉のみ                     | 20             | 10     | 200             | FALSE        |                      |              |           |                  |         |         |
|        | 10 2013/1/1                             |                       | とんかつ定食                  | 700            | 10     | 7000            | FALSE        |                      |              |           |                  |         |         |
|        | 11 2013/1/1                             | (2)定食類                | 炒飯定食                    | 750            | 5      | 3750            | FALSE        |                      |              | -         | 101              |         |         |
|        | 12 2013/1/1                             |                       | 「焼肉定度                   | 1800           | 12     | 21600           | FALSE        |                      |              |           |                  |         |         |
|        |                                         | ③ フルーク類               | - ハナナ                   | 98             | 10     | 980             | FALSE        |                      |              |           |                  |         |         |
|        | 14 2013/1/1                             | のフルーク類                |                         | 200            | 6      | 1200            | FALSE        |                      |              |           |                  |         |         |
|        |                                         | のフルーン類                |                         | 240            | 9      | 2160            | FALSE        |                      |              |           |                  |         |         |
|        | 17 2013/1/1                             | のフルーン類                | のかん(12ケ人)               | 300            | /      | 2100            | FALSE        |                      |              |           |                  |         |         |
|        | 19 2013/1/1                             | - <sup>(1)</sup><br>の |                         | 400            | 11     | 550             | FALSE        |                      |              |           |                  |         |         |
|        | 10 2013/1/1                             | ◎ □□魚<br>◎→品類         |                         | 100            | 0<br>0 | 900             | FALSE        |                      |              |           |                  |         |         |
|        | 20 2013/1/1                             | ◎→品類                  |                         | 150            | 22     | 3300            | FALSE        |                      |              |           |                  |         |         |
|        | 21 2013/1/1                             | 品類<br>品類              | 枝古                      | 200            | - 22   | 1400            | FALSE        |                      |              |           |                  |         |         |
|        | 22 2013/1/1                             | ④ 山泉<br>④ 一品類         | 揚げ出し豆腐                  | 280            | 6      | 1680            | FALSE        |                      |              |           |                  |         |         |
|        | 23 2013/1/2                             | ①うどん類                 | 麺のみ                     | 10             | 28     | 280             | FALSE        |                      |              |           |                  |         |         |
|        | 24 2013/1/2                             | ①うどん類                 | そば(特感)                  | 180            | 6      | 1080            | FALSE        |                      |              |           |                  |         |         |
|        | 25 2013/1/2                             | ①うどん類                 | ざるそば                    | 250            | 5      | 1250            | FALSE        |                      |              |           |                  |         |         |
|        | 26 2013/1/2                             | ①うどん類                 | きつねうどん                  | 350            | 3      | 1050            | FALSE        |                      |              |           |                  |         |         |
|        | 27 2013/1/2                             | ①うどん類                 | カレーうどん                  | 500            | 5      | 2500            | FALSE        |                      |              |           |                  |         |         |
|        | 28 2013/1/2                             | ①うどん類                 | 天ぷらうどん                  | 720            | 4      | 2880            | FALSE        |                      |              |           |                  |         |         |
|        | 29 2013/1/2                             | ③フルーツ類                | バナナ                     | 98             | 13     | 1274            | FALSE        |                      |              |           |                  |         |         |
|        | 30 2013/1/2                             | ③フルーツ類                | 白桃                      | 170            | 15     | 2550            | FALSE        |                      |              |           |                  |         |         |
|        | 31 2013/1/2                             | ③フルーツ類                | ブドウ (1房)                | 200            | 14     | 2800            | FALSE        |                      |              |           |                  |         |         |
|        | 32 2013/1/2                             | ③フルーツ類                | フルーツポンチ                 | 400            | 14     | 5600            | FALSE        |                      |              |           |                  |         |         |
|        | 33 2013/1/2                             | ⑥カレー類                 | トッピング(ナス)               | 80             | 8      | 640             | FALSE        |                      |              |           |                  |         |         |
|        | 34 2013/1/2                             | <u>⑥カレー類</u>          | トッピング(ソーセージ)            | 100            | 9      | 900             | FALSE        |                      |              |           |                  |         | -       |
|        | L I I I I I I I I I I I I I I I I I I I | · / a an支出 / a an志 !  | - リスト /a en 支出リスト / 🐑 / |                |        |                 |              |                      |              |           |                  |         |         |